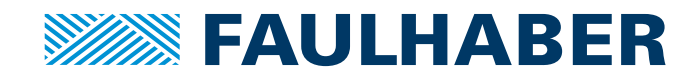

# Programmierhandbuch

Motion Controller V3.0 Motion Control Systeme V3.0

35 :StartOfProgram  
36 LET i = i + 1  
37 LET a = 6  
38 IF a < 5 THEN  
39 LET c = 7  
40 ELSE  
41 LET c = 123456789  
42 GOSUB GosubExample  
43 END IF  
44 IF (i 
$$\$$$
 10) = 0 THEN  
45 LET j = j + 1  
45 LET j = j + 1  
46 END IF  
47 FOR k = (8 + 5) TO 15  
48 LET l = k  
50 REM Check Timer Abort  
51 IF t = 1 THEN  
52 SAVE i, j  
53 DI EVT

WE CREATE MOTION

54 END 55 END IF

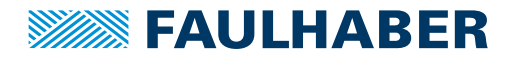

### Impressum

Version: 4. Auflage, 28.02.2024

Copyright by Dr. Fritz Faulhaber GmbH & Co. KG Faulhaberstraße 1 · 71101 Schönaich

Alle Rechte, auch die der Übersetzung, vorbehalten. Ohne vorherige ausdrückliche schriftliche Genehmigung der Dr. Fritz Faulhaber GmbH & Co. KG darf kein Teil dieser Beschreibung vervielfältigt, reproduziert, in einem Informationssystem gespeichert oder verarbeitet oder in anderer Form weiter übertragen werden.

Dieses Dokument wurde mit Sorgfalt erstellt. Die Dr. Fritz Faulhaber GmbH & Co. KG übernimmt jedoch für eventuelle Irrtümer in diesem Dokument und deren Folgen keine Haftung. Ebenso wird keine Haftung für direkte Schäden oder Folgeschäden übernommen, die sich aus einem unsachgemäßen Gebrauch der Geräte ergeben.

Bei der Anwendung der Geräte sind die einschlägigen Vorschriften bezüglich Sicherheitstechnik und Funkentstörung sowie die Vorgaben dieses Dokuments zu beachten.

Änderungen vorbehalten.

Die jeweils aktuelle Version dieses Dokuments finden Sie auf der Internetseite von FAULHABER: www.faulhaber.com

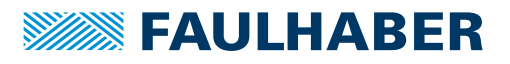

# <u>Inhalt</u>

| 1                                                                                             | Zu d  | u diesem Dokument                                                                                                 |  |  |  |  |
|-----------------------------------------------------------------------------------------------|-------|----------------------------------------------------------------------------------------------------|--|--|--|--|
|                                                                                               | 1.1   | 1.1 Gültigkeit dieses Dokuments                                                                                   |  |  |  |  |
|                                                                                               | 1.2   | 2 Mitgeltende Dokumente                                                                                           |  |  |  |  |
|                                                                                               | 1.3   | 1.3 Abkürzungsverzeichnis                                                                                         |  |  |  |  |
|                                                                                               | 1.4   | Symbole und Kennzeichnungen5                                                                                      |  |  |  |  |
| 2                                                                                             | Einfi | ührung6                                                                                                    |  |  |  |  |
| 3                                                                                             | Eige  | nschaften der Programmiersprache7                                                                                 |  |  |  |  |
|                                                                                               | 3.1   | Befehlssatz                                                                                                    |  |  |  |  |
|                                                                                               | 3.2   | Operatoren und Sonderzeichen 12                                                                                   |  |  |  |  |
|                                                                                               | 3.3   | Variablen                                                                                                    |  |  |  |  |
|                                                                                               |       | 3.3.1 Globale Variablen mit fester Adresse                                                                        |  |  |  |  |
|                                                                                               |       | 3.3.2 Allokierte globale und lokale Variablen 14                                                                  |  |  |  |  |
|                                                                                               | 3.4   | Hinweise zur Programmerstellung 14                                                                                |  |  |  |  |
| 4                                                                                             | Entv  | vicklung von Ablaufprogrammen mit dem Motion Manager                                                              |  |  |  |  |
|                                                                                               | 4.1   | Programm bearbeiten 17                                                                                            |  |  |  |  |
|                                                                                               |       | 4.1.1 Dateiverwaltung 17                                                                                          |  |  |  |  |
|                                                                                               |       | 4.1.2 Dateibearbeitung                                                                                            |  |  |  |  |
|                                                                                               | 4.2   | Programm auf die Steuerung laden und ausführen 18                                                                 |  |  |  |  |
|                                                                                               | 4.3   | Programm debuggen 19                                                                                              |  |  |  |  |
| 5                                                                                             | Steu  | erung von Ablaufprogrammen                                                                                        |  |  |  |  |
|                                                                                               | 5.1   | Steuerung über die Schnittstelle                                                                                  |  |  |  |  |
|                                                                                               | 5.2   | Fehlerbehandlung21                                                                                                |  |  |  |  |
| <ul><li>5.3 Ablaufprogramm automatisch starten</li><li>5.4 Ablaufprogramme schützen</li></ul> |       | Ablaufprogramm automatisch starten 22                                                                             |  |  |  |  |
|                                                                                               |       | Ablaufprogramme schützen23                                                                                        |  |  |  |  |
|                                                                                               | 5.5   | Datenaustausch mit Ablaufprogrammen23                                                                             |  |  |  |  |
| 6                                                                                             | FAU   | LHABER Motion Bibliothek                                                                                          |  |  |  |  |
|                                                                                               | 6.1   | MotionParameters                                                                                                  |  |  |  |  |
|                                                                                               | 6.2   | MotionMacros25                                                                                                    |  |  |  |  |
|                                                                                               | 6.3   | MotionFunctions25                                                                                                 |  |  |  |  |
|                                                                                               | 6.4   | MyControlLib.bi                                                                                                   |  |  |  |  |
| 7                                                                                             | Beis  | pielprogramme                                                                                                    |  |  |  |  |
|                                                                                               | 7.1   | Einfache zyklische Bewegung unter Nutzung der Bibliotheksfunktionen 28                                            |  |  |  |  |
|                                                                                               | 7.2   | Nutzung von Schrittketten zur Programmgestaltung 29                                                               |  |  |  |  |
|                                                                                               |       | 7.2.1 Referenzfahrt mit anschließendem automatischen Wechsel in<br>den Positionierbetrieb                         |  |  |  |  |
|                                                                                               |       | 7.2.2 Referenzfahrt mit anschließendem automatischen Wechsel in<br>den Positionierbetrieb und Start-Stop-Funktion |  |  |  |  |
|                                                                                               | 7.3   | Ereignisbehandlung                                                                                                |  |  |  |  |

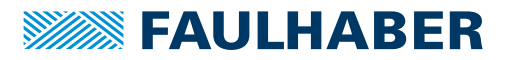

# 1 Zu diesem Dokument

### 1.1 Gültigkeit dieses Dokuments

Dieses Dokument beschreibt die Programmierung von Ablaufprogrammen für Steuerungen der Motion Controller und Motion Control Systeme Familie V3.0 mit dem FAULHABER Motion Manager 7.

Dieses Dokument richtet sich an Softwareentwickler mit Programmiererfahrung und an Projektingenieure der Antriebstechnik.

Alle Angaben in diesem Dokument beziehen sich auf Standardausführungen der Antriebe. Änderungen aufgrund kundenspezifischer Ausführungen dem Beilegeblatt entnehmen.

### **1.2 Mitgeltende Dokumente**

Für bestimmte Handlungsschritte bei der Inbetriebnahme und Bedienung der FAULHABER Produkte sind zusätzliche Informationen aus folgenden Handbüchern hilfreich:

| Handbuch              | Beschreibung                                                                                          |
|-----------------------|----------------------------------------------------------------------------------------------------|
| Motion Manager 7      | Bedienungsanleitung zur FAULHABER Motion Manager PC Software                                          |
| Schnellstartanleitung | Beschreibung der ersten Schritte zur Inbetriebnahme und Bedienung des FAULHABER<br>Motion Controllers |
| Antriebsfunktionen    | Beschreibung der Betriebsarten und Funktionen des Antriebs                                            |

Diese Handbücher können im PDF-Format von der Internetseite www.faulhaber.com heruntergeladen werden.

### 1.3 Abkürzungsverzeichnis

| Abkürzung | Bedeutung                                                      |
|-----------|----------------------------------------------------------------|
| BASIC     | Beginner's All-Purpose Symbolic Instruction Code               |
| EEPROM    | Electrically Erasable Programmable Read-Only Memory            |
| Sxx       | Datentyp Signed (negative und positive Zahlen) mit Bitgröße xx |
| Uxx       | Datentyp Unsigned (positive Zahlen) mit Bitgröße xx            |

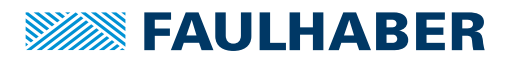

# Zu diesem Dokument

## 1.4 Symbole und Kennzeichnungen

#### 

#### Gefahr von Sachschäden.

Maßnahme zur Vermeidung

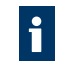

Hinweise zum Verständnis oder zum Optimieren der Arbeitsabläufe

- ✓ Voraussetzung zu einer Handlungsaufforderung
- 1. Erster Schritt einer Handlungsaufforderung
  - 🌭 Resultat eines Schritts
- 2. Zweiter Schritt einer Handlungsaufforderung
- 🄄 Resultat einer Handlung
- Einschrittige Handlungsaufforderung

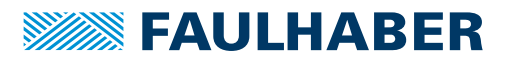

# **Einführung**

# 2 Einführung

Ablaufprogramme können über den FAULHABER Motion Manager auf die Steuerung geladen werden und lassen sich direkt auf der Steuerung ausführen. Auf diese Weise ist z. B. ein Stand-Alone-Betrieb ohne übergeordnete Steuerung möglich oder eine teilautonome Abarbeitung kleinerer Programmsequenzen.

Die Programmierung von Ablaufprogrammen erfolgt in der Programmiersprache BASIC, mit FAULHABER-spezifischen Erweiterungen.

8 unabhängige Speicherbereiche für Anwenderprogramme stehen zur Verfügung. Ein Programm kann auch optional nach dem Hochlauf automatisch gestartet werden.

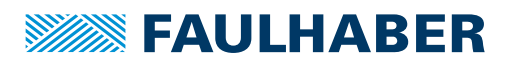

## 3 Eigenschaften der Programmiersprache

- BASIC-Interpreter mit FAULHABER-spezifischen Erweiterungen
- Funktionsaufrufe
- Keine Zeilennummern; Sprünge auf Sprungmarken
- Sprungmarken stehen am Anfang einer Zeile und beginnen mit einem Doppelpunkt
- Unterscheidung von Gro
  ß- und Kleinschreibung (Befehle immer in Gro
  ßbuchstaben)
- Lese- und Schreibzugriff auf Objekte im Objektverzeichnis
- Möglichkeit, während des normalen Programmablaufs auf Ereignisse zu reagieren
- Timer f
  ür Zeitmessungen und Warteschleifen
- Arithmetische, Vergleichs- und Bit-Operatoren
- Sonderzeichen \$ für Werte in hexadezimaler Darstellung
- Maximale Länge aller Programme: 16 kByte
- 26 globale Standard 32-Bit Variablen a...z (dauerhaft speicherbar)
- 26 globale symbolische 32-Bit Variablen (frei benennbar)
- Lokale symbolische Variablen (frei benennbar)

### 3.1 Befehlssatz

| Tab. 1: Standar      | d BASIC-Befehlssatz                                                                                                    |                                     |
|----------------------|----------------------------------------------------------------------------------------------------|-------------------------------------|
| Befehl               | Funktion                                                                                                    | Beispiel                            |
| REM                  | Kommentar.<br>Steht am Anfang einer Zeile und gilt bis Zeilen-<br>ende.                                                                                                    | REM Kommentar                       |
| END                  | Programm beenden                                                                                                    | END                                 |
| GOTO                 | <ul> <li>Sprung nach angegebener Sprungmarke.</li> <li>Folgende Konstrukte dürfen nicht mit GOTO verlassen werden:</li> <li>IFTHENELSEEND IF</li> <li>GOSUBRETURN</li> <li>FORTONEXT</li> <li>In Unterfunktionen (FUNCTION) werden GOTO-Sprünge nicht unterstützt.</li> </ul> | GOTO Start                          |
| GOSUB<br><br>RETURN  | In Unterprogramm an angegebener Sprung-<br>marke springen. Nach Abarbeitung Rücksprung<br>an Aufrufposition.<br>Es ist kein GOTO-Sprung aus einem Unterpro-<br>gramm möglich.                                                                                                 | GOSUB Step1<br><br>:Step1<br>RETURN |
| FORTO<br><br>NEXT    | Programmierung einer Schleife.<br>Es ist kein bedingter GOTO-Sprung aus einer<br>FOR-Schleife möglich.                                                                                                    | FOR i = 1 TO 10<br><br>NEXT i       |
| do<br><br>Loop until | Schleife mit Prüfung der Schleifenbedingung<br>am Ende der Schleife.                                                                                                    | DO<br><br>LOOP UNTIL a = 5          |

4. Auflage, 28.02.2024

# **FAULHABER**

# Eigenschaften der Programmiersprache

| Befehl                                                | Funktion                                                                                                    | Beispiel                                           |
|-------------------------------------------------------|----------------------------------------------------------------------------------------------------|----------------------------------------------------|
| DO<br>                                                | Schleife ohne Prüfung einer Schleifenbedin-<br>gung.                                                                                                    | DO<br>                                             |
| LOOP                                                  | Verlassen der Schleife mit EXIT.                                                                                                    | LOOP                                               |
| DO<br><br>LOOP WHILE                                  | Schleife mit Prüfung der Schleifenbedingung<br>am Ende der Schleife.                                                                                                    | DO<br><br>LOOP WHILE stop = 0                      |
| DO WHILE<br><br>LOOP                                  | Schleife mit Prüfung der Schleifenbedingung<br>am Beginn der Schleife.                                                                                                    | DO WHILE speed > 500<br><br>LOOP                   |
| EXIT                                                  | Sprung aus einer Schleife, ohne das Schleifen-<br>ende erreicht zu haben.<br>Das Schlüsselwort der Schleife muss mit ange-<br>geben werden.                                                                                                    | EXIT FOR<br>EXIT DO                                |
| IFTHEN<br>ELSEIFTHEN<br>ELSE<br>END IF                | Programmierung einer Verzweigung.<br>Es ist kein GOTO-Sprung in einer IF-Anweisung<br>möglich.                                                                                                    | IF a > 3 THEN<br>b = 1<br>ELSE<br>b = 0<br>END IF  |
| IFTHEN GOTO<br>IFTHEN GOSUB<br>IFTHEN <name>()</name> | <ul> <li>Bedingter Sprung bzw. Verzweigung in ein<br/>Unterprogramm. Angabe in einer Zeile ohne<br/>END IF.</li> <li>Folgende Konstrukte dürfen nicht mit GOTO<br/>verlassen werden:</li> <li>IFTHENELSEEND IF</li> <li>GOSUBRETURN</li> <li>FORTONEXT</li> </ul> | IF z=1 THEN GOSUB Step1                            |
| IFTHEN EXIT FOR                                       | Sprung aus einer FOR-Schleife oder eine Event-<br>Routine. Angabe in einer Zeile ohne ENDIF.<br>Darf in folgenden Konstrukten nicht verwendet<br>werden:<br>IFTHENELSEEND IF<br>GOSUBRETURN                                                                       | FOR a = 1 TO 5<br>IF x = 1 THEN EXIT FOR<br>NEXT a |
| IFTHEN<br>EXIT GOSUB                                  | Sprung aus einem Unterprogramm. Angabe in<br>einer Zeile ohne ENDIF.<br>Darf in folgenden Konstrukten nicht verwendet<br>werden:<br>IFTHENELSEEND IF<br>GOSUBRETURN                                                                                               | :Sub1<br>IF x = 1 THEN EXIT GOSUB<br>RETURN        |

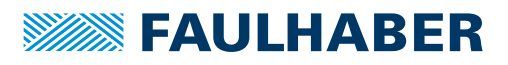

| Befehl                                 | Funktion                                                                                                    | Beispiel                                                                                                    |
|----------------------------------------|----------------------------------------------------------------------------------------------------|----------------------------------------------------------------------------------------------------|
| FUNCTION<br><br>RETURN<br>END FUNCTION | Definition einer Unterfunktion. Die Funktion<br>wird im Programmtext über ihren Namen auf-<br>gerufen.<br>Lokale Variablen können über das Schlüssel-<br>wort DIM allokiert werden.<br>Parameter können als Zahlen oder mit Variab-<br>len übergeben werden.<br>Mit dem Schlüsselwort RETURN kann die Unter-<br>funktion ein numerisches Ergebnis zurücklie-<br>fern.<br>GOTO-Sprünge werden nicht unterstützt.<br>Jede Unterfunktion muss mit dem Schlüssel-<br>wort END FUNCTION beendet werden                                                                                                    | Defintion<br>FUNCTION <name> (Parame-<br/>ter1, Parameter2)<br/>DIM result<br/><br/>RETURN result<br/>END FUNCTION<br/>Aufruf<br/><name> (1, 5)</name></name> |
| DIM                                    | <ul> <li>Allokiert eine Variable mit symbolischem<br/>Namen.</li> <li>Wird DIM außerhalb einer Unterfunktion<br/>(FUNCTION) genutzt, wird eine globale Variable allokiert, die unter diesem Namen auch<br/>aus allen Unterfunktionen nutzbar ist.<br/>Globale symbolische Variablen können in<br/>der im Motion Manager integrierten Ent-<br/>wicklungsumgebung über ihren Namen<br/>gelesen und verändert werden.</li> <li>Wird DIM innerhalb einer Unterfunktion<br/>(FUNCTION) genutzt, wird eine lokale Variable allokiert, die nur innerhalb der Unter-<br/>funktion gültig ist.<br/>Lokale Variablen können in der im Motion<br/>Manager integrierten Entwicklungsumge-<br/>bung gelesen und verändert werden,<br/>solange die Unterfunktion selbst aktiv ist<br/>(z. B. angehalten an einem Breakpoint oder<br/>im Einzelschritt).</li> </ul> | DIM Statusword                                                                                                    |

#### Tab. 2: FAULHABER Befehlserweiterung

| Befehl      | Funktion                                                                                                    | Beispiel                     |
|-------------|----------------------------------------------------------------------------------------------------|------------------------------|
| SETOBJ      | Beschreibung eines Objekts im Objektver-<br>zeichnis.<br>Syntax: SETOBJ <index>.<subindex> = <vari-<br>able oder value&gt;</vari-<br></subindex></index>                                                                                                    | SETOBJ \$6083.\$00 = 500     |
| GETOBJ      | Lesen eines Objekts im Objektverzeichnis.<br>Syntax: <variable> = GETOBJ <index>.<subin-<br>dex&gt;</subin-<br></index></variable>                                                                                                    | a = GETOBJ \$6083.\$00       |
| DEF_EVT_VAR | Definiert eine Variable, die den Wert der<br>Event-Zustands-Bitmaske zum Zeitpunkt des<br>Events zurückgibt.                                                                                                    | DEF_EVT_VAR e                |
| EN_EVT      | Aktivierung einer Event-Routine, die bei<br>Änderung des über Objekt 0x2324.01 signali-<br>sierten Gerätezustands angesprungen wird<br>(Ereignisbehandlung).<br>Hinweis: Es kann nur eine Event-Routine aktiv<br>sein.<br>Syntax: EN_EVT <bit mask="">,<event mark=""></event></bit> | EN_EVT \$ffffffff, EvHandler |
| DI_EVT      | Deaktivierung aller Events für die nebenläu-<br>fige Verarbeitung.<br>Syntax: DI_EVT                                                                                                    | DI_EVT                       |
| RET_EVT     | Rücksprung aus einer Event-Routine.<br>Syntax: RET_EVT                                                                                                    | : EvHandler<br>RET_EVT       |

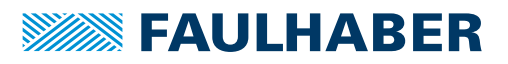

| Befehl      | Funktion                                                                                                    | Beispiel                                                                                                    |
|-------------|----------------------------------------------------------------------------------------------------|----------------------------------------------------------------------------------------------------|
| SAVE        | Dauerhaftes Speichern einer oder mehrerer<br>Variablen im EEPROM (komma-separierte<br>Liste).<br>Syntax: SAVE <variable1< td="" variable2<=""><td>SAVE a, b, z</td></variable1<>                                                                                                    | SAVE a, b, z                                                                                                    |
| LOAD        | Laden einer oder mehrerer zuvor abgespei-<br>cherten Variablen aus dem EEPROM (komma-<br>separierte Liste).<br>Syntax: LOAD <variable1<,variable2,>&gt;</variable1<,variable2,>                                                                                                    | LOAD a, b, z                                                                                                    |
| DEF_TIM_VAR | Definiert eine Variable zur Verwendung als<br>Timer.<br>Syntax: DEF_TIM_VAR <variable></variable>                                                                                                    | DEF_TIM_VAR t                                                                                                    |
| START_TIM   | Startet den Timer mit einem Wert in ms (oder<br>stoppt den Timer wenn Wert = 0).<br>Syntax: START_TIM <variable oder="" value=""><br/>Wenn die angegebene Zeit abgelaufen ist, ist<br/>die Timer-Variable 1, sonst 0 (Timer läuft</variable>                                                                                                    | START_TIM 3000<br>IF t = 1 THEN                                                                                           |
| DEF_CYC_VAR | noch).<br>Definiert eine Variable zur Verwendung als<br>1 ms Zykluszähler. Hiermit lassen sich z. B.<br>Zeitmessungen durchführen. Der Zähler läuft<br>max. 24 Tage und bleibt dann bei –1.<br>Syntax: DEF_CYC_VAR <variable></variable>                                                                                                    | ENDIF<br>DEF_CYC_VAR z                                                                                                    |
| START_CYC   | Startet den Zykluszähler mit dem Wert 0.<br>Syntax: START_CYC                                                                                                    | START_CYC                                                                                                    |
| STOP_CYC    | Stoppt den Zykluszähler. Der aktuelle Zähler-<br>stand bleibt in der hierfür definierten Vari-<br>able enthalten und kann weiterverarbeitet<br>werden.<br>Syntax: STOP_CYC                                                                                                    | STOP_CYC                                                                                                    |
| DELAY       | Wartezeit in ms. Das Programm wird wäh-<br>rend der Wartezeit nicht weiter bearbeitet.<br>Syntax: DELAY <variable oder="" value=""></variable>                                                                                                    | DELAY 200                                                                                                    |
| #DEFINE     | Weist einer symbolischen Bezeichnung einen<br>Wert zu.<br>Syntax: #DEFINE <symbol> <value><br/>Über dieses Schlüsselwort können auch kom-<br/>plexere Makros definiert werden, die im Pro-<br/>grammtext über den Makronamen<br/>verwendet werden können.<br/>Syntax: #DEFINE <macro> <expression><br/>Wird dem Makronamen ein "MC." vorange-<br/>stellt, steht das Makro in der Autovervollstän-<br/>digung des Motion Manager Editors zur<br/>Verfügung. Die Liste mit verfügbaren Makros<br/>erscheint nach Eingabe von "MC."</expression></macro></value></symbol> | #DEFINE MaxSpeed 2000<br>#DEFINE MC.IsTargetReached<br>((GETOBJ \$6041.00 & \$400) = \$400)<br>If MC.IsTargetReached THEN |

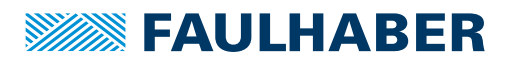

| Befehl   | Funktion                                                                                                    | Beispiel                       |
|----------|----------------------------------------------------------------------------------------------------|--------------------------------|
| #INCLUDE | Weist die Entwicklungsumgebung an, eine<br>weitere Datei (Basic-Include-Datei *.bi) in das<br>Programm einzubinden.                                                                                                    | #INCLUDE "MotionParameters.bi" |
|          | Damit können Sätze an vordefinierten sym-<br>bolischen Namen oder Funktionsbibliotheken<br>eingebunden und wiederverwendet werden.                                                                                                    |                                |
|          | Ohne Pfad-Angabe werden Include-Dateien<br>entweder im Motion Manager ProgramData-<br>Verzeichnis oder im selben Ordner wie die<br>zugehörige .bas-Datei gesucht. Include-<br>Dateien aus anderen Ordnern können über<br>eine absolute Pfad-Angabe referenziert wer-<br>den. |                                |
|          | Syntax: #INCLUDE <[path] filename>                                                                                                    |                                |
| EVENT    | Meldet einen Event an den Eventbroker<br>(siehe Handbuch Antriebsfunktionen).<br>Darüber kann entweder das Eventflag im<br>Gerätestatuswort 0x2324.01 gesetzt oder<br>eine Aufzeichnung des Trace-Recorders<br>gestartet werden.                                             | EVENT 1<br>EVENT 0             |
|          | Als Parameter wird ein beliebiger 16 Bit Wert<br>als Eventcode übergeben, der den Event<br>kennzeichnet.                                                                                                    |                                |
|          | Ein Eventcode 0 setzt den Event zurück.                                                                                                    |                                |
|          | Events können nur erneut gesetzt werden,<br>wenn zwischenzeitlich der Event mit Code 0<br>zurückgenommen worden war oder über ver-<br>schiedene Eventcodes.                                                                                                    |                                |
|          | Der gesetzte Eventcode kann nicht über das<br>Objektverzeichnis zurückgelesen werden.                                                                                                    |                                |
| ERROR    | Dieser Befehl kann genutzt werden, um im<br>FAULHABER Fehlerwort 0x2320.00 das Bit 8<br>zu setzen.                                                                                                    | ERROR \$1234                   |
|          | Als Parameter wird ein 16 Bit Fehlercode<br>übergeben, der im Objekt 0x2322.01 ausgele-<br>sen werden kann.                                                                                                    |                                |
|          | Die Programmbearbeitung wird nach Signali-<br>sierung des Fehlers im FAULHABER Fehler-<br>wort normal fortgesetzt.                                                                                                    |                                |
|          | Über das Schlüsselwort ERROR kann damit<br>eine unerwartete Situation signalisiert wer-<br>den. Je nach Einstellung im Fehlerhandling<br>(Masken unter 0x2321.xx) kann der Antrieb<br>dabei auch automatisch stillgesetzt werden.                                            |                                |
|          | Standardmäßig wird über die Fehlerüberwa-<br>chungseinheit eine EMCY Botschaft mit dem<br>Fehlercode 0xFF30 erzeugt.                                                                                                    |                                |
|          | Ein Fehlercode 0 setzt den Fehlerzustand wie-<br>der zurück.                                                                                                    |                                |
| RESET    | Dieser Befehl kann genutzt werden, um aus<br>einem Ablaufprogramm heraus den<br>Motion Controller komplett zu reinitialisie-<br>ren. Dabei wird unmittelbar jede Regelung<br>und Kommunikation abgebrochen. Das<br>Geräte startet neu wie nach einem Power-<br>Cycle.        | RESET                          |

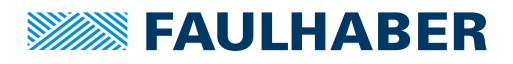

# 3.2 Operatoren und Sonderzeichen

| Arithmetische Operatoren                       |                                         |
|------------------------------------------------|-----------------------------------------|
| Addition                                       | +                                       |
| Subtraktion                                    | -                                       |
| Multiplikation                                 | *                                       |
| Division                                       | /                                       |
| Modulo (Divisionsrest)                         | %                                       |
| Logische Operatoren                            |                                         |
| Und-Verknüpfung                                | AND                                     |
| Oder-Verknüpfung                               | OR                                      |
| Invertierung                                   | NOT                                     |
| Vergleichsoperatoren                           |                                         |
| Größer als                                     | >                                       |
| Kleiner als                                    | <                                       |
| Gleich                                         | =                                       |
| Ungleich                                       | <>                                      |
| Größer gleich                                  | >=                                      |
| Kleiner gleich                                 | <=                                      |
| Bit-Operatoren                                 |                                         |
| Bitweises UND                                  | &                                       |
| Bitweises ODER                                 | 1                                       |
| Bitweises EXCLUSIV-ODER (XOR)                  | ٨                                       |
| Bitweise Invertierung                          | ~                                       |
| Bitweises Schieben einer Variablen nach links  | ~                                       |
| Bitweises Schieben einer Variablen nach rechts | »                                       |
| Zuweisungsoperator                             |                                         |
| Zuweisungsoperator                             | =                                       |
| Sonderzeichen                                  | Bedeutung                               |
| 0                                              | Verwendung für mathematische Operatoren |
| ,                                              | Verwendung in EN_EVT und SAVE/LOAD      |
|                                                | Trennzeichen in SETOBJ /GETOBJ          |
| \$                                             | Hexadezimalzahlen                       |
| :                                              | Sprungmarke, steht am Anfang der Zeile  |

# **FAULHABER**

## Eigenschaften der Programmiersprache

### 3.3 Variablen

In Ablaufprogrammen stehen 3 Variablentypen zur Verfügung:

- Globale Variablen mit fester Adresse (siehe Kap. 3.3.1, S. 13)
- Allokierte globale Variablen (siehe Kap. 3.3.2, S. 14)
- Allokierte lokale Variablen (siehe Kap. 3.3.2, S. 14)

#### 3.3.1 Globale Variablen mit fester Adresse

Variablen, die über die Buchstaben a...z referenziert werden, stehen global in allen Programmbereichen zur Verfügung. Jede Änderung ist global sichtbar.

Variablen mit fester Adresse haben folgende Eigenschaften:

- Sie können über die Befehle LOAD und SAVE im EEPROM gespeichert und geladen werden.
- Sie können als Timervariable (DEF\_TIM\_VAR) oder Eventvariable (DEF\_EVT\_VAR) verwendet werden (trifft nur auf Variablen mit fester Adresse zu).
- Sie können über das Objekt 0x3005 direkt über die Kommunikationsschnittstelle angesprochen werden.
- Sie können auf PDOs gemappt werden.
- Ihnen kann über #DEFINE ein symbolischer Namen zugewiesen werden. Diese symbolischen Namen können überall im Programmtext verwendet werden.

#### **Beispiel:**

```
#DEFINE RefSpeed a
#DEFINE MC.TagetVelocity SETOBJ $60FF.00
```

RefSpeed = 2000 MC.TagetVelocity = RefSpeed

SAVE RefSpeed

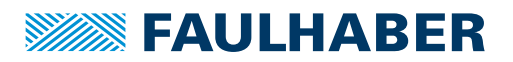

#### 3.3.2 Allokierte globale und lokale Variablen

Mit dem Schlüsselwort DIM <Variablenname> kann eine Variable mit symbolischem Namen angelegt werden.

Beispiel:

DIM Statusword

Globale Variablen:

Wenn DIM außerhalb einer Unterfunktion verwendet wird, wird dadurch eine Variable aus einem Satz von maximal 26 globalen Variablen allokiert. Die Variable kann von allen Funktionen genutzt werden. Der symbolische Name kann wie eine Zahl in allen Ausdrücken verwendet werden.

Lokale Variablen:

Wenn DIM innerhalb einer Unterfunktion verwendet wird, wird dadurch eine nur innerhalb dieser Unterfunktion gültige lokale Variable allokiert. Übergabeparameter von Unterfunktionen werden wie lokale Variablen gehandhabt. Die maximale Anzahl von lokalen Variablen liegt bei 26 pro Unterfunktion.

Allokierte Variablen können nicht als Timervariable (DEF\_TIM\_VAR) oder Eventvariable (DEF\_EVT\_VAR) verwendet werden. Sie können nicht direkt über LOAD oder SAVE aus dem EEPROM initialisiert bzw. dort hin gespeichert werden.

Im Motion Manager kann auf allokierte Variablen über deren symbolische Namen zugegriffen werden. Der Zugriff auf lokale Variablen ist nur innerhalb der Funktion möglich, in der die Variable definiert ist.

### 3.4 Hinweise zur Programmerstellung

- Ein Ablaufprogramm sollte grundsätzlich als Schrittkette mit einer Hauptschleife über den gesamten Ausführungscode aufgebaut sein (siehe Kap. 7.2, S. 29). Warteschleifen mit bedingten Sprüngen auf bestimmte Ereignisse sind nicht möglich.
- Die Erstellung und Bearbeitung von Ablaufprogrammen erfolgt mit dem FAULHABER Motion Manager.
- Vor dem Download eines Ablaufprogramms auf die Steuerung führt der FAULHABER Motion Manager eine Vorverarbeitung durch, um z. B. die Adressen von Sprungmarken und den notwendigen Speicherbereich zu ermitteln.
- Mit dem FAULHABER Motion Manager können nicht nur Ablaufprogramme erstellt, bearbeitet und auf die Steuerung geladen werden, sondern auch Programmfehler gesucht und beseitigt werden (Debug-Möglichkeiten).
- Eigene Funktionsbibliotheken können entwickelt und als Basic-Include-Dateien (\*.bi) in ein Ablaufprogramm eingebunden werden.
   Es wird empfohlen, diese Bibliotheken zunächst als BAS-Datei zu erstellen und erst nach Fertigstellung von Entwicklung und Test die Funktionen in eine Include-Datei auszulagern. Der Motion Manager stellt keine Debug-Möglichkeiten für Include-Dateien zur Verfügung.

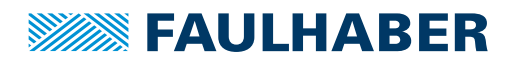

# 4 Entwicklung von Ablaufprogrammen mit dem Motion Manager

Der FAULHABER Motion Manager 7 bietet im Bereich **Programmierung** eine integrierte Entwicklungsumgebung für Ablaufprogramme. Die Entwicklungsumgebung hat folgende Eigenschaften:

- Syntaxhervorhebung
- Laden, Anzeigen und Bearbeiten von Ablaufprogrammen aus dem Gerätespeicher und aus dem PC-Speicher
- Starten einzelner Ablaufprogramme
- Stoppen des aktiven Ablaufprogramms
- Anhalten des aktiven Ablaufprogramms
- Einzelschrittausführung
- Definition eines Haltepunkts
- Anzeige des aktuellen Programmstatus und der aktuellen Programmzeile
- Beobachten und Ändern von Variablen-Inhalten
- Ausleseschutz über Zugangsschlüssel
- Code-Bausteine zur Verwendung in eigenen Programmen
- Autovervollständigung
- Automatische Syntaxpr
  üfung im Hintergrund
- Festlegung eines Auto-Start-Programms

| Motion Manager 7                 |                                                                                |                                                                                           | - 🗆 ×                                                                                                    |
|----------------------------------|--------------------------------------------------------------------------------|-------------------------------------------------------------------------------------------|----------------------------------------------------------------------------------------------------|
| FAULHABER                        | Commissioning Operation Prog                                                   | メ Amming Maintenance                                                                      | @ %                                                                                                    |
| Project 1 🕒 …                    |                                                                                |                                                                                           | ×                                                                                                    |
| USB                              | Device memory (12% used)                                                       | Positioning.bas 🖟 ExampleMotionLib.bas                                                    |                                                                                                    |
| Drive 1<br>MCS005 S CO<br>Node 2 | ExampleMotionLib.bas P1<br>Work — Positioning.bas Include — MotionFunctions.bi | <pre>1 ' 2 'Author : Dr. Fritz Faulhaber GmbH &amp; Co. KG 3 'Date : 12.09.2018 4 '</pre> | Code templates     'Using motion macros     '- Check if "MotionMac     'Function "Enable Profil FUNCTION Enable()     'Supstant "Move"     FUNCTION Move(targetPos     'Istep sequence     DIM step = 1     'IF statement     IF a = 1 THEN     * Program variables     Variable     ✓ |
|                                  |                                                                                | 20 MoveAbs(PosA,0)<br>21 WaitPos()                                                        | Value 🗘                                                                                                    |
| Add drive                        |                                                                                | 22 DELAY 1000<br>23 MoveAbs(PosB,0)<br>24 WaitPre()                                       | Modify                                                                                                    |
| New project                      |                                                                                | 25 DELAY 100<br>26 LOOP<br>27<br>28 END                                                   | Call Stack                                                                                                    |
|                                  |                                                                                |                                                                                           | -                                                                                                    |
| < Ø                              |                                                                                | Status: Running Line: 23 Mem: 2007 Byte Line: 1 Col: 1 Pos: 0                             | 1                                                                                                    |

Abb. 1: Motion Manager 7 - Programmierung

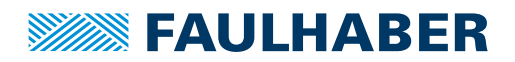

| Schaltfläche     | Benennung | Funktion                                                                                |
|------------------|-----------|-----------------------------------------------------------------------------------------|
| $\triangleright$ | Run       | Ablaufprogramm auf die Steuerung hinunterladen und ausführen.                           |
|                  | Step      | Ablaufprogramm im Einzelschritt ausführen oder fortsetzen.                              |
| 00               | Halt      | Ablaufprogramm anhalten.                                                                |
|                  | Stop      | Ablaufprogramm beenden.                                                                 |
| Ф                | Download  | Ablaufprogramm auf die Steuerung hinunterladen und speichern, ohne es auszu-<br>führen. |

### Tab. 3: Schaltflächen-Funktionen des Editors

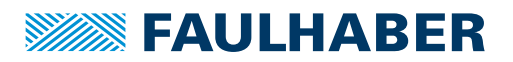

### 4.1 Programm bearbeiten

#### 4.1.1 Dateiverwaltung

- Ein neues Programm wird über die Schaltfläche Neue Datei und der Auswahl Ablaufprogramm-Datei (\*.bas) angelegt und in einem neuen Reiter mit vorbereitetem Dateikopf angezeigt.
- Ein bereits existierendes Programm wird über die Schaltfläche Datei öffnen geladen und in einem neuen Reiter angezeigt.
- Von FAULHABER vorbereitete Beispiel-Programme können über das Erweiterungsmenü (...) der Dateiverwaltung und Auswahl von Beispiele geladen werden.
- Werden neu geladene oder angelegte Dateien gespeichert, ausgeführt oder auf die Steuerung hinunter geladen, wird ein Dateiname abgefragt, unter dem die Datei dann im Projektordner für den jeweiligen Antrieb abgelegt wird. Die Datei erscheint darauf in der Dateiverwaltung im linken Bereich der Programmierumgebung.
  - Über das Kontextmenü der Dateiverwaltung kann unter anderem die Programmnummer-Zuordnung geändert oder das Programm aus dem Gerätespeicher gelöscht werden.
  - Über die Speicher-Schaltfläche im Projektbereich wird ein heruntergeladenes Ablaufprogramm fest im Gerät und im Projekt-Ordner gespeichert und einer Programmnummer zugeordnet.
  - Im Gerät gespeicherte Ablaufprogramme werden beim Hinzufügen eines Antriebs zu einem Projekt automatisch ausgelesen. Falls im Projektordner eine zugehörige Quelldatei gefunden wird, wird diese in den Projekt-Ordner des Antriebs kopiert und in der Dateiverwaltung angezeigt. Andernfalls wird eine .out-Datei angezeigt, die den Programminhalt enthält, wie er im Gerät gespeichert ist.

Die Bearbeitung einer .out-Datei ist nicht möglich. Es kann aber eine Kopie mit der Endung .bas erstellt werden. Damit wird das Programm, soweit möglich, für eine Nachbearbeitung zurückübersetzt. Nachträglich kann der Gerätespeicher über das Erweiterungsmenü der Dateiverwaltung ausgelesen werden.

Die .out-Dateien können verwendet werden, um Ablaufprogramme unverändert auf andere Antriebe zu übertragen.

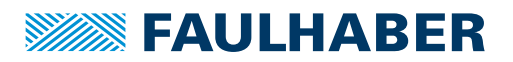

#### 4.1.2 Dateibearbeitung

- Kommentarzeilen, die mit ' beginnen, werden nur zu Dokumentationszwecken in der Datei gespeichert und nicht auf die Steuerung hinuntergeladen.
- Der Inhalt von Dateien, die über #INCLUDE referenziert sind, wird vor der Übertragung auf die Steuerung mit dem eigentlichen Programmcode zusammengefügt.
- Im Programm angegebene Makrobefehle und symbolische Variablen werden vor der Übertragung auf die Steuerung durch die mit #DEFINE hinterlegten Ausdrücke und die mit DIM zugeteilten internen Variablen ersetzt.
- Zur Anwenderunterstützung gibt es auf der rechten Seite des Editors Code-Vorlagen, die mit der Maus in das eigene Programm gezogen und angepasst werden können.
- Ist die automatische Syntaxprüfung aktiviert (Erweiterungsmenü des Datei-Reiters), werden erkannte Syntaxfehler rot unterstrichen angezeigt.
- Mit der rechten Maustaste kann ein Kontextmenü für weitere Editor-Funktionen geöffnet werden. Auf diese Weise kann z. B. eine im Programmcode angegebene Include-Datei geöffnet oder an die Stelle einer Funktions- oder Makro-Definition gesprungen werden.

### 4.2 Programm auf die Steuerung laden und ausführen

- Über die Schaltfläche Run wird ein fertiggestelltes Programm auf die Steuerung hinuntergeladen und anschließend sofort ausgeführt.
- Die Dateiverwaltung zeigt verschiedene Zustände des Programms an:

| Anzeige                            | Beschreibung                                                                                                    |
|------------------------------------|----------------------------------------------------------------------------------------------------|
| *                                  | Die Datei wurde übertragen, aber noch nicht fest im Gerät gespeichert (neues Pro-<br>gramm im Arbeitsspeicher). |
| P1                                 | Die Datei ist auf Speicherplatz 1 abgelegt.                                                                     |
| P1*                                | Das Programm wurde neu übertragen, ist aber noch nicht neu gespeichert (geändertes Programm im Arbeitsspeicher) |
| Dateiname in fettem<br>Schriftstil | Aktives Programm im Gerät.                                                                                      |

- Nach dem Start der Ausführung schaltet der Editor-Bereich in den Debug-Modus (geänderte Hintergrundfarbe). In diesem Modus ist keine Programmbearbeitung möglich.
- Bei Fehlern während der Ausführung bricht die Programmausführung ab und die zuletzt ausgeführte Zeile wird rot hervorgehoben.
- Um wieder in den Programmbearbeitungs-Modus zu gelangen, muss die Programmausführung über die Schaltfläche Stop beendet werden.

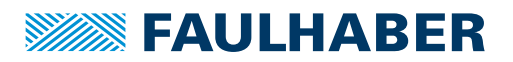

### 4.3 Programm debuggen

Folgende Debug-Möglichkeiten zur Fehlersuche in Ablaufprogrammen stehen zur Verfügung:

- Programm an aktueller Ausführungsposition anhalten (Schaltfläche Halt):
  - Die aktive Zeile wird im Editor markiert. Befindet sich das Programm gerade bei der Abarbeitung einer Funktion in einer eingebundenen Datei, wird die aufrufende Stelle in der Hauptdatei markiert.
  - Der Edit-Bereich bleibt inaktiv.
  - Nach Halt kann das Programm entweder über Run fortgesetzt oder über Step im Einzelschritt weitergeführt werden. Mit Stop gelangt man wieder in den Programmbearbeitungsmodus.
- Programm im Einzelschritt weiterführen (Schaltfläche Step):
  - Nur die nachfolgende Programmzeile wird ausgeführt.
  - Die neue aktive Zeile wird im Editor markiert.
  - Der Edit-Bereich bleibt inaktiv.
  - Nach Step kann das Programm entweder über Run fortgesetzt oder über Step im Einzellschritt weitergeführt werden. Mit Stop gelangt man wieder in den Programmbearbeitungsmodus.
- Programm an Haltepunkt anhalten:
  - Mit einem Mausklick auf die gewünschte Zeilennummer am linken Fensterrand kann ein Haltepunkt angegeben werden.
  - Die Programmausführung wird bei Erreichen dieser Zeile angehalten und kann über Run oder Step fortgesetzt werden. Mit Stop gelangt man wieder in den Programmbearbeitungsmodus.
  - Mit einem Mausklick auf den Haltepunkt am linken Fensterrand wird der Haltepunkt gelöscht. Dies ist die Voraussetzung für das Setzen eines neuen Haltepunktes.
  - Ein Haltepunkt kann vor dem Start eines Programms und auch während der Programmausführung gesetzt werden.
- Untersuchen und Ändern von Variablen-Inhalten:
  - In den Programmier-Tools am rechten Editor-Rand gibt es den Bereich Programmvariablen. Aus der Variablenliste können jederzeit die global definierten symbolischen Variablen und die Standardvariablen a...z ausgewählt, angezeigt und verändert werden. Auf lokale Variablen kann nur zugegriffen werden, wenn das Programm in der jeweiligen Funktion angehalten hat.
- Untersuchen des Aufruf-Stacks:
  - In den Programmier-Tools am rechten Editor-Rand gibt es den Bereich Aufruf-Stack.
     Dort werden neben der aktuellen Zeile eines angehaltenen Programms auch die Nummern der Zeilen in der Aufruffolge von Funktionen anzeigt.

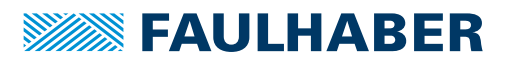

# 5 Steuerung von Ablaufprogrammen

Ein gespeichertes Ablaufprogramm kann von einem Host-Rechner über die Schnittstelle oder automatisch beim Hochfahren der Steuerung gestartet werden.

### 5.1 Steuerung über die Schnittstelle

Durch Zugriff auf das Objekt 0x3001 kann die Ausführung von Ablaufprogrammen von einem übergeordneten Rechner gesteuert und überwacht werden.

| Tab. 4: | Current Control Parameter Set |                         |     |       |                                                                                                    |  |  |
|---------|-------------------------------|-------------------------|-----|-------|----------------------------------------------------------------------------------------------------|--|--|
| Index   | Subindex                      | Name                    | Тур | Attr. | Bedeutung                                                                                                    |  |  |
| 0x3001  | 0                             | Number of Ent-<br>ries  | U8  | ro    | Anzahl Objekteinträge                                                                                                    |  |  |
|         | 1                             | Program Control         | U8  | rw    | <ul> <li>Steuerung des über 0x3001.02 oder 0x3002.00 aktivierten<br/>Ablaufprogramms:</li> <li>1: Aktiviertes Programm aus EEPROM laden (Load)</li> <li>2: Geladenes Programm starten oder fortsetzen (Run)</li> <li>3: Einzelne Programmzeile ausführen (Step)</li> <li>4: Laufendes Programm anhalten (Break)</li> <li>5: Laufendes Programm beenden (Terminate)</li> </ul> |  |  |
|         | 2                             | Program Num-<br>ber     | U8  | rw    | Ablaufprogramm an Programmnummer aktivieren                                                                                                    |  |  |
|         | 3                             | Actual Position         | U16 | ro    | Adresse der aktuell auszuführenden Zeile                                                                                                    |  |  |
|         | 4                             | Actual Program<br>State | U8  | ro    | <ul> <li>Aktueller Programmstatus:</li> <li>0: Keine Aktion (ldle)</li> <li>1: Programm wird gerade aus dem EEPROM geladen (Reading)</li> <li>2: Programm wird gerade ins EEPROM gespeichert (Saving)</li> <li>3: Programm wird gerade gelöscht (Deleting)</li> <li>4: Programm wird gerade ausgeführt (Running)</li> <li>5: Programm angehalten (Halted)</li> </ul>          |  |  |
|         | 8                             | Error State             | U8  | ro    | <ul> <li>Fehlerstatus:</li> <li>0: Kein Fehler (No Error)</li> <li>1: Syntax Fehler (Parsing Error)</li> <li>2: Fehler bei Zugriff auf EEPROM (EEPROM Access Error)</li> </ul>                                                                                                    |  |  |
|         | 9                             | Error Code              | U16 | ro    | Detaillierter Fehlercode im Falle eines Syntax Fehlers<br>(siehe Kap. 5.2, S. 21)                                                                                                    |  |  |

Vor dem Laden eines neuen Programms muss ein bereits laufendes Programm beendet werden.

Pseudocode:

- Wenn 0x3001.04 = 4 (Running) oder 0x3001.04 = 5 (Halted), dann 0x3001.01 = 5 (Terminate)
- Warten, bis 0x3001.04 = 0 (Idle)

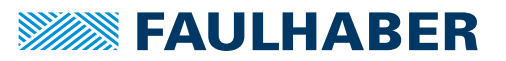

Beispiel für das Laden und Ausführen eines Ablaufprogramms in Programmnummer 1:

- 1. Programm 1 wählen:
  - 0x3001.02 = 1 (P1)
- 2. Programm laden:
  - 0x3001.01 = 1 (Load)
  - Warten, bis 0x3001.04 = 0 (nicht mehr Reading).
- 3. Programm ausführen:
  - 0x3001.01 = 2 (Run)
- Programm 1 ist geladen und wird ausgeführt.

### 5.2 Fehlerbehandlung

Fehler, die während der Programmausführung auftreten, werden als Fehlercode im Objekt 0x3001.09 zurückgemeldet.

Wenn ein Fehler auftritt, werden folgende Aktionen automatisch ausgelöst:

- Der Programmablauf wird beendet.
- Der detaillierte Fehlercode wird im Objekt 0x3001.09 zurückgemeldet (siehe Tab. 5).
- Im FAULHABER Fehlerwort 0x2320.00 wird ein CalculationError (Bit 12) gesetzt.

Beim Start eines neuen Programms werden der Fehlercode im Objekt 0x3001.09 und CalculationError im Fehlerwort 0x2320.00 zurückgesetzt.

Über das Fehlerwort 0x2320.00 können im Fehlerfall weitere Aktionen automatisch ausgelöst werden. Zum Beispiel kann der Antrieb automatisch abgeschaltet werden.

Tab. 5: Fehlercodes zu 0x3001.09

| Code | Fehler                   | Bedeutung                                                                                                    | Behebung                                                                                            |
|------|--------------------------|----------------------------------------------------------------------------------------------------|----------------------------------------------------------------------------------------------------|
| 0    | No error                 | Kein Fehler                                                                                                    | -                                                                                                   |
| 1    | Generic error            | Allgemeiner Fehler                                                                                                    | Syntax prüfen.                                                                                      |
| 3    | Unexpected token         | Das Zeichen war an der Stelle nicht erwartet worden.                                                                                                    | Syntax prüfen.                                                                                      |
| 4    | Missing return value     | Eine Funktion wurde ohne RETURN beendet,<br>obwohl ein Rückgabewert erwartet worden<br>war.                                                                                                    | RETURN-Anweisung ergänzen.                                                                          |
| 6    | End of parsing<br>memory | Durch verschachtelte Funktionsaufrufe wird<br>zu viel Speicher beansprucht.                                                                                                    | <ul> <li>Verschachtelungstiefe reduzieren.</li> <li>Kürzere aufrufende Zeilen verwenden.</li> </ul> |
| 7    | Too many variables       | Durch die Kette von aufgerufenen Funktionen werden zu viele lokale Variablen genutzt.                                                                                                    | Programmkomplexität reduzie-<br>ren                                                                 |
| 8    | Illegal variable type    | <ul> <li>Für folgende Funktionen können keine über<br/>DIM angelegten Variablen verwendet werden:</li> <li>Sonderfunktionen des Timers</li> <li>Sonderfunktionen der Event-Bearbeitung</li> <li>SAVE</li> <li>LOAD</li> </ul> | Manuell angelegte Variablen<br>az verwenden.                                                        |

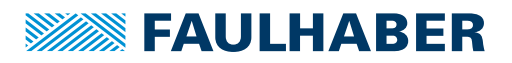

| Code | Fehler                               | Bedeutung                                                                                                    | Behebung                                           |
|------|--------------------------------------|----------------------------------------------------------------------------------------------------|----------------------------------------------------|
| 9    | Function stack over-<br>flow         | Die Verschachtelungstiefe der Funktionsauf-<br>rufe ist zu hoch. Maximal werden<br>15 Aufrufebenen unterstützt.        | Verschachtelungstiefe reduzie-<br>ren.             |
| 10   | Nested condition<br>overflow         | Die Verschachtelungstiefe von Bedingungen<br>wie IF ist zu hoch. Maximal wird eine Tiefe von<br>15 Ebenen unterstützt. | Verschachtelungstiefe reduzie-<br>ren.             |
| 11   | Division by 0                        |                                                                                                    |                                                    |
| 12   | Event while in Event                 | Ein Event wurde ausgelöst, während die<br>Event-Bearbeitung noch aktiv war. Der Event<br>kann nicht bearbeitet werden. | Triggerhäufigkeit reduzieren.                      |
| 13   | RET_EVT while not in event           | RET wurde außerhalb eines Events verwendet.                                                                            | RET nur als Sprung aus Events<br>heraus verwenden. |
| 14   | ELSE or END IF wit-<br>hout IF       | Der Befehl ELSE oder END IF wurde ohne das<br>zugehörige IF erkannt.                                                   | Syntax prüfen.                                     |
| 15   | Wrong variable used<br>in NEXT token | Die für den Aufruf von NEXT genutzte Vari-<br>able entspricht nicht der aus dem FOR-Aufruf.                            | Syntax prüfen.                                     |
| 16   | GOTO not supported<br>here           | GOTO wird innerhalb von Funktionen nicht unterstützt.                                                                  | GOTO nicht in Funktionen ver-<br>wenden.           |
| 17   | lllegal object                       | Das für GETOBJ oder SETOBJ verwendete<br>Objekt existiert nicht oder lässt den Zugriff<br>nicht zu.                    | Syntax prüfen.                                     |
| 18   | RETURN while not in SUB or FUNCTION  | Ein RETURN wurde erkannt, ohne vorher in<br>eine Unterfunktion gesprungen zu sein.                                     | Syntax prüfen.                                     |

### 5.3 Ablaufprogramm automatisch starten

Über Objekt 0x3002.00 kann eine Programmnummer angegeben werden, die nach dem Hochfahren der Steuerung automatisch geladen und ausgeführt wird.

| Tab. 6: | Autostart | Program | Number |
|---------|-----------|---------|--------|
|---------|-----------|---------|--------|

| Index  | Subindex | Name                          | Тур | Attr. | Bedeutung                                                                         |
|--------|----------|-------------------------------|-----|-------|-----------------------------------------------------------------------------------|
| 0x3002 | 0        | Autostart Pro-<br>gram Number | U8  | rw    | Programmnummer eines Ablaufprogramms, das automa-<br>tisch gestartet werden soll. |

Diese Funktion steht auch im Kontextmenü der Dateiverwaltung im Motion Manager zur Verfügung (Automatisch ausführen).

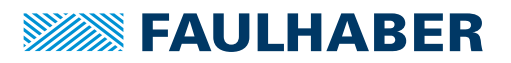

### 5.4 Ablaufprogramme schützen

Mit dem Objekt 0x3003.00 kann ein 32-Bit Schlüssel gesetzt werden, der die im Controller gespeicherten Programme gegen unbefugten Zugriff schützt.

Wenn ein Code 0x3003.00 ≠ 0 gesetzt wurde und danach die Parameter des Controllers gespeichert wurden, können die gespeicherten Ablaufprogramme danach nur noch ausgelesen werden, wenn der Code erneut eingegeben wird.

Tab. 7: Access Code

| 100171 | ,        | oue         |     |       |                                                                                                    |
|--------|----------|-------------|-----|-------|----------------------------------------------------------------------------------------------------|
| Index  | Subindex | Name        | Тур | Attr. | Bedeutung                                                                                             |
| 0x3003 | 0        | Access Code | U32 | ro    | 32-Bit Schlüssel zum Schutz von im Controller gespeicher-<br>ten Programmen gegen unbefugten Zugriff. |

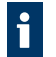

Diese Funktion steht auch im Erweiterungsmenü der Dateiverwaltung im Motion Manager zur Verfügung (Gerätespeicher sperren).

### 5.5 Datenaustausch mit Ablaufprogrammen

#### Datenaustausch über Objekt 0x3004

Die Programmvariablen a bis z können auch zum Datenaustausch zwischen Ablaufprogramm und übergeordnetem Rechner verwendet werden. Über Objekt 0x3004.01 kann eine Variable ausgewählt und über Objekt 0x3004.02 deren Wert gelesen oder beschrieben werden.

| Tab. 8: | Variable Access |                        |     |       |                                                                                                    |  |  |  |
|---------|-----------------|------------------------|-----|-------|----------------------------------------------------------------------------------------------------|--|--|--|
| Index   | Subindex        | Name                   | Тур | Attr. | Bedeutung                                                                                                    |  |  |  |
| 0x3004  | 0               | Number of ent-<br>ries | U8  | ro    | Anzahl Objekteinträge                                                                                                    |  |  |  |
|         | 1               | Variable index         | U8  | rw    | <ul> <li>Variablen-Index</li> <li>025 = Standard-Variablen az</li> <li>32 + (025) = Globale interne Variablen</li> <li>128 + (025) = Lokale interne Variablen</li> </ul> |  |  |  |
|         | 2               | Variable value         | S32 | rw    | Variablen-Wert                                                                                                    |  |  |  |

#### Datenaustausch über Objekt 0x3005

Über die Subindizes des Objekts 0x3005 kann auf einzelne Standard-Variablen direkt zugegriffen werden. Die Variablen können damit z. B. aufgezeichnet oder in ein PDO gemappt werden. Davon ausgenommen sind Variablen, die für Event-Handler, Timer oder Zähler verwendet werden.

#### Tab. 9: Debug User Program

|        | 5        |                             |     |       |                         |
|--------|----------|-----------------------------|-----|-------|-------------------------|
| Index  | Subindex | Name                        | Тур | Attr. | Bedeutung               |
| 0x3005 | 0        | Number of ent-<br>ries      | U8  | ro    | Anzahl Objekteinträge   |
|        | 126      | User prog vari-<br>able a…z | S32 | rw    | Werte der Variablen a…z |

# 6 FAULHABER Motion Bibliothek

Mit dem FAULHABER Motion Manager 7 werden einige unterstützende Dateien ausgeliefert:

#### Systemdateien

Die Systemdateien sind im Installationsbereich des Motion Managers abgelegt und werden in neue Dateien automatisch eingebunden. Sie können nicht geändert werden.

Über die rechte Maustaste auf dem Dateinamen in der #INCLUDE Zeile des Programmcodes kann die Datei geöffnet werden.

| Datei                | Beschreibung                                                                                                    |
|----------------------|----------------------------------------------------------------------------------------------------|
| Motion Parameters.bi | Vordefinierte Zuordnung von symbolischen Parameternamen mit den Werten, wie z. B.<br>#DEFINE Statusword \$6041.00.<br>Siehe Kap. 6.1, S. 24.            |
| MotionMacros.bi      | Vordefinierte Makros zum direkt Zugriff auf Parameter des Motion Controllers z.B. für<br>Antriebssteuerung und Statusprüfung.<br>Siehe Kap. 6.2, S. 25. |

#### Beispieldateien

Die Beispieldateien sind unter Öffentliche Dokumente im Ordner \Users\Public\Documents\Faulhaber\Motion Manager 7\Examples\MC Basic abgelegt.

Über das Erweiterungsmenü der Dateiverwaltung im Motion Manager können die Dateien geladen und in den Projekt-Ordner des Antriebs zur Weiterverarbeitung gespeichert werden.

| Datei              | Beschreibung                                                                                            |
|--------------------|----------------------------------------------------------------------------------------------------|
| MotionFunctions.bi | Vordefinierte Funktionen für typische Antriebsaufgaben der Motion Controller.<br>Siehe Kap. 6.3, S. 25. |
| MyControlLib.bi    | Erweiterung der MotionFunctions.bi für allgemeine Zwecke.<br>Siehe Kap. 6.4, S. 26.                     |

### 6.1 MotionParameters

Die Datei *MotionParameters.bi* enthält symbolische Definitionen für typische Parameter, wie z. B.:

#DEFINE Statusword \$6041.00

Im Programm kann der Zugriff auf die Parameter dann über die symbolischen Namen erfolgen.

Beispiel:

DIM DeviceStatus DeviceStatus = GETOBJ Statusword

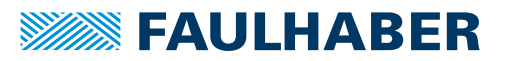

### 6.2 MotionMacros

Die Datei MotionMacros.bi enthält vordefinierte Zugriffe auf Parameter des Antriebssystems.

Die Makros beginnen immer mit dem Kenner MC.

Beispiel:

```
#DEFINE MC.GetStatusword GETOBJ $6041.00
...
```

```
DIM DeviceStatus
DeviceStatus = MC.GetStatusword
```

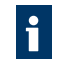

Die Autovervollständigung des Motion Managers zeigt nach Eingabe von "MC. " (oder **Strg** + Leertaste nach dem Punkt) eine Liste verfügbarer Makro-Funktionen.

### 6.3 MotionFunctions

In der Datei *MotionFunctions.bi* befindet sich ein Satz von vorbereiteten Funktionen, die zum Aufbau eigener Abläufe verwendet werden können.

#### FUNCTION Enable ()

Die Funktion Enable versucht die Antriebszustandsmaschine in den Zustand Operation Enabled zu bringen.

Erst wenn der Zustand Operation Enabled erreicht ist, kehrt die Funktion zum aufrufenden Kontext zurück. Wenn der Zustand nicht erreicht werden kann, z. B. weil noch ein blockierender Fehler ansteht, kehrt die Funktion nicht zurück. Es handelt sich daher um einen blockierenden Aufruf.

#### **FUNCTION Disable ()**

Die Funktion Disable schaltet den Antrieb zunächst in den Zustand Switched On. Dadurch wird der Antrieb über die im Objekt Disable Operation Option Code (0x605C) eingestellte Rampe stillgesetzt. Danach wird in den Ausgangszustand Switch On Disabled zurückgeschaltet.

#### **FUNCTION QuickStop ()**

Die Funktion QuickStop schaltet den Antrieb aus dem Zustand Operation Enabled in den Zustand Quick Stop Active. Dadurch wird der Antrieb über die im Objekt Quick Stop Option Code (0x605A) eingestellte Rampe stillgesetzt.

#### FUNCTION MoveAbs (TargetPos, Immediate)

Die Funktion MoveAbs übergibt den Parameter TargetPos als neuen absoluten Sollwert.

Voraussetzung: Die Betriebsart PP ist eingestellt.

Der Parameter *Immediate* zwingt den Antrieb zur Übernahme des neuen Sollwerts auch bei noch laufender Positionierung.

Die Funktion kehrt sofort zum aufrufenden Kontext zurück und wartet nicht, bis die übergebene Zielposition erreicht ist.

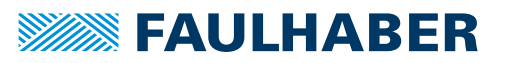

#### FUNCTION MoveRel (TargetPos, Immediate)

Die Funktion MoveRel übergibt den Parameter *TargetPos* als neuen relativen Sollwert. Die neue Bewegung findet also relativ zur vorhergehenden Bewegung statt.

Voraussetzung: Die Betriebsart PP ist eingestellt.

Der Parameter *Immediate* zwingt den Antrieb zur Übernahme des neuen Sollwerts auch bei noch laufender Positionierung.

Die Funktion kehrt sofort zum aufrufenden Kontext zurück und wartet nicht, bis die übergebene Zielposition erreicht ist.

#### FUNCTION WaitPos ()

Die Funktion WaitPos wartet, bis der Antrieb über das Target-Reached-Bit im Statuswort ein erreichtes Ziel signalisiert.

Voraussetzung: Vorher wurde mit MoveAbs oder MoveRel eine neue Positionierung in der Betriebsart PP gestartet.

### 6.4 MyControlLib.bi

#### **FUNCTION IsInput(pin)**

Die Funktion IsInput gibt den logischen Zustand eines Digitaleingangs zurück, der über den Parameter pin ausgewählt wird:

| Digitaleingang | pin     |
|----------------|---------|
| DigIn1         | pin = 1 |
| DigIn2         | pin = 2 |
|                |         |
| DigIn8         | pin = 8 |

#### FUNCTION SetOutput(pin,level)

Die Funktion SetOutput setzt den über den Parameter pin angegebenen Digitalausgang:

| Digitalausgang | pin            |
|----------------|----------------|
| DigOut1        | pin = 1        |
| DigOut2        | pin <b>= 2</b> |
| DigOut3        | pin = 3        |

Mit dem Parameter level wird das logische Signal des digitalen Ausgangs gesteuert:

| level     | Digitalausgang | LED            |
|-----------|----------------|----------------|
| level = 0 | low            | leuchtet       |
| level = 1 | high           | leuchtet nicht |

#### FUNCTION StartHomingMethod(method)

Die Funktion StartHomingMethod setzt die über den Parameter method angegebene Homingmethode und startet diese. Die ggf. nötige I/O-Konfiguration muss vorher eingestellt werden.

#### **FUNCTION StartHoming()**

Die Funktion StartHoming startet die vorkonfigurierte bzw. zuletzt gesetzte Homingmethode. Die ggf. nötige I/O-Konfiguration muss vorher eingestellt werden.

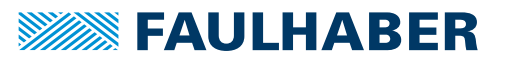

#### FUNCTION isHomingFinished()

Die Funktion isHomingFinished prüft im Drive Statuswort, ob ein vorher gestartetes Homing erfolgreich abgeschlossen wurde. Die Funktion kann nur für die "fahrenden" Homings verwendet werden, d. h. für alle außer Methode 37.

Es wird nicht geprüft, ob ein Homing gestartet wurde.

#### FUNCTION isInPos()

Die Funktion isInPos prüft im Drive Statuswort, ob ein vorher gestarteter Positioniervorgang erfolgreich abgeschlossen wurde.

Es wird nicht geprüft, ob ein Positioniervorgang gestartet wurde.

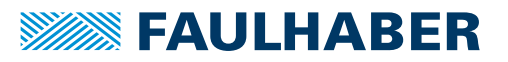

Die Beispieldateien sind unter Öffentliche Dokumente im Ordner \Users\Public\Documents\Faulhaber\Motion Manager 7\Examples\MC Basic abgelegt.

Über das Erweiterungsmenü der Dateiverwaltung im Motion Manager können die Dateien geladen und in den Projekt-Ordner des Antriebs zur Weiterverarbeitung gespeichert werden.

### 7.1 Einfache zyklische Bewegung unter Nutzung der Bibliotheksfunktionen

In diesem Beispiel wird zunächst die Betriebsart Profile Position Mode (PP) eingestellt. Zwei Positionen werden symbolisch definiert. Die Motorregelung wird explizit über die Funktion Enable() gestartet.

Mit den Bibliotheksfunktionen aus *MotionFunctions.bi* wird danach alternierend zwischen den beiden Positionen gewechselt.

Voraussetzungen: Der Motor wurde erfolgreich in Betrieb genommen und die Regelung wurde an die Anwendung angepasst.

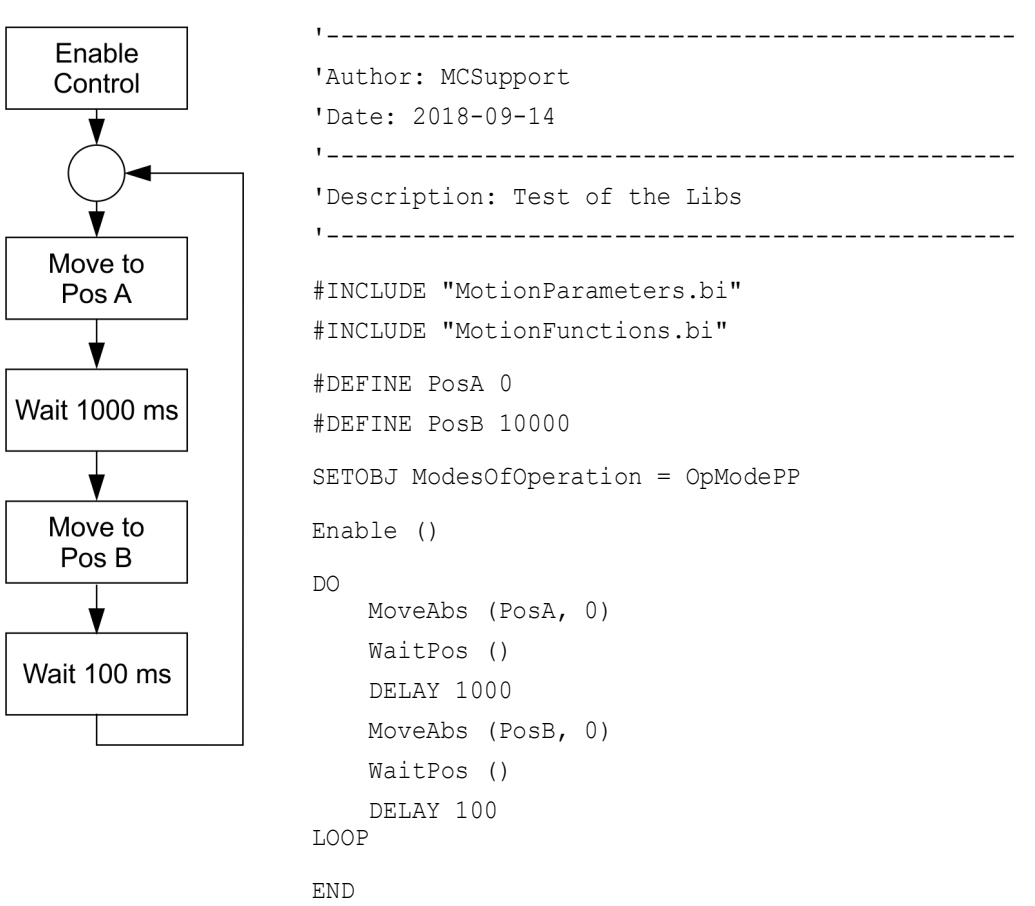

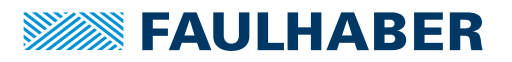

### 7.2 Nutzung von Schrittketten zur Programmgestaltung

In vielen Fällen bestehen Abläufe aus einzelnen Schritten, die nacheinander oder abhängig von weiteren Bedingungen bearbeitet werden sollen.

Beispiele:

- Erst die Regelung starten
- **Zunächst** eine Referenzfahrt ausführen
- Dann in den Positionierbetrieb wechseln
- Wenn … betätigt, in den Tipp-Betrieb wechseln

In den Beispielen sind die Schlüsselwörter hervorgehoben, die die Schrittkette kennzeichnen.

In all diesen Fällen bietet es sich an, die Schritte in einer Tabelle zu sammeln und in eine Reihenfolge zu bringen. Zu jedem Schritt muss notiert werden, was während des Schritts passieren soll und was die Bedingung für den Übergang zum nächsten Schritt darstellt.

#### Implementierung

```
DIM StepCounter
StepCounter = 1
DO
    IF StepCounter = 1 THEN
        DoSomething ()
        IF FirstCondition THEN
            StepCounter = 2
        END IF
    ELSEIF StepCounter = 2 THEN
        DoWhatever ()
        IF NextCondition THEN
           StepCounter = 3
        END IF
    ELSEIF ... THEN
    END IF
LOOP
```

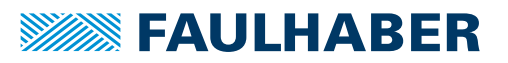

#### 7.2.1 Referenzfahrt mit anschließendem automatischen Wechsel in den Positionierbetrieb

In diesem Beispiel wird der Motion Controller so konfiguriert, dass die Motorreglung automatisch gestartet wird.

Im Ablaufprogramm wird zunächst geprüft, ob die Endstufe bereits aktiviert ist. Danach wird die vorab konfigurierte Referenzfahrt gestartet.

Nachdem der Antrieb erfolgreich referenziert wurde, wird in den aktiven Betrieb gewechselt. Über DigIn1 kann zwischen Positionsregelung mit analoger Sollwertvorgabe und Drehmomentenregelung gewechselt werden.

#### Voraussetzungen

- Der Motor wurde erfolgreich in Betrieb genommen und die Regelung an die Anwendung angepasst.
- Der gewünschte Typ der Referenzfahrt wurde in Objekt 0x6098.00 konfiguriert.
- Die analogen Sollwertvorgaben sind über die Objekte 0x2313 passend skaliert und über das Objekt 0x2331 als Quellen für den Positionssollwert (0x2331.04) bzw. den Drehmomentensollwert (0x2331.02) gewählt.
- Die Motorregelung wurde über Bit 2 im Objekt 0x233F.00 automatisch aktiviert.

#### Abfolge

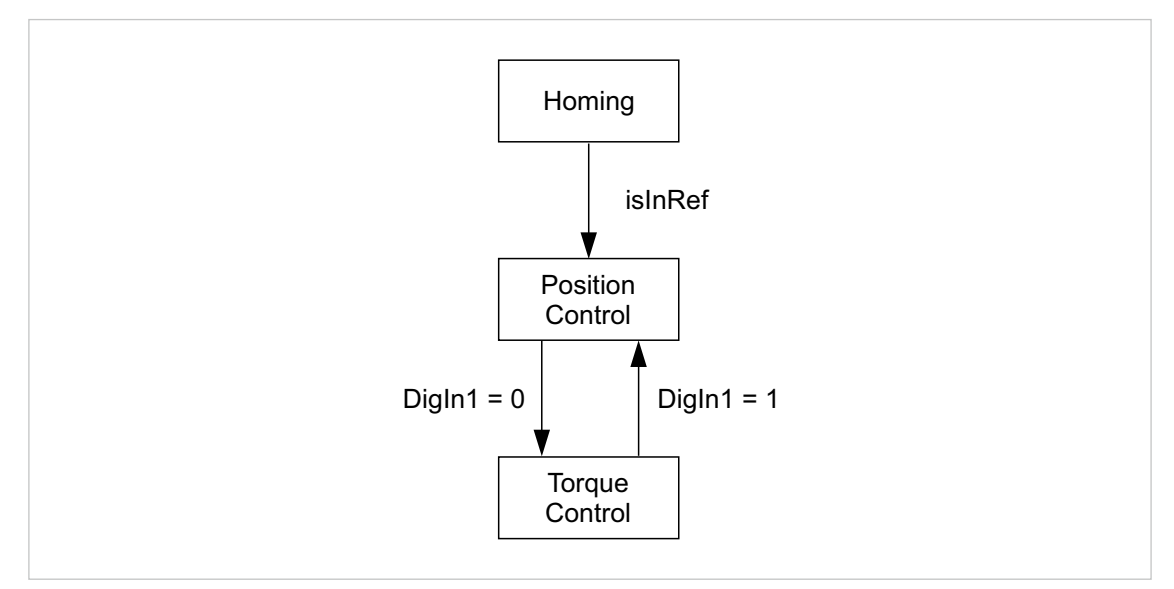

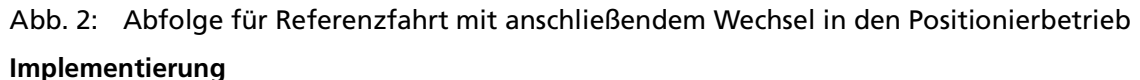

'Author: MCSupport
'Date: 2018-09-14
'-----'Description: Test of the Libs
'-----#INCLUDE "MotionParameters.bi"
#INCLUDE "MotionFunctions.bi"

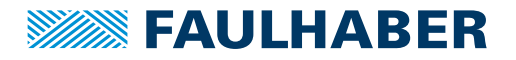

```
:Init
DIM StepCounter
DIM DigInStatus
StepCounter = 0
:MainLoop
DO
   DigInStatus = GETOBJ DigitalInputLogicalState
   IF StepCounter = 0 THEN
       IF isEnabled() THEN
           'Drive is enabled: start Homing
           StartHoming()
           StepCounter = 1
       END IF
   ELSEIF StepCounter = 1 THEN
       IF isInRef() THEN
           'can start the applicaton now1
           StepCounter = 2
       END IF
   ELSE
       Run()
   END IF
LOOP
END
'_____
             _____
'local functions
FUNCTION isEnabled()
   DIM DriveStatus
   'DriveStatus is the lower bits of the statusword
   DriveStatus = (GETOBJ Statusword) & $6F
   IF (DriveStatus = CiAStatus_OperationEnabled) THEN
       RETURN 1
   ELSE
       RETURN 0
   END IF
END FUNCTION
FUNCTION StartHoming()
   SETOBJ ModesOfOperation = OpModeHoming
   SETOBJ Controlword = (CiACmdEnableOperation | CiACmdStartBit)
END FUNCTION
FUNCTION isInRef()
   DIM DeviceStatus
   DeviceStatus = GETOBJ Statusword
   'check for IsInRef bit
   IF (DeviceStatus & $1000) > 0 THEN
       RETURN 1
   ELSE
       RETURN 0
   END IF
```

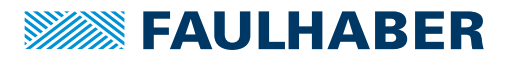

END FUNCTION

```
FUNCTION Run()
    'check for DigIn1
    IF (DigInStatus & $01) > 0 THEN
        SETOBJ ModesOfOperation = OpModeAPC
    ELSE
        SETOBJ ModesOfOperation = OpModeATC
    END IF
END FUNCTION
```

#### 7.2.2 Referenzfahrt mit anschließendem automatischen Wechsel in den Positionierbetrieb und Start-Stop-Funktion

Dieses Beispiel baut auf das Beispiel in Kap. 7.2.1, S. 30 auf.

Die Regelung wird hier nicht mehr automatisch aktiviert. Aus dem Programm heraus wird die Regelung aktiviert, wenn DigIn2 aktiv ist.

Nach dem ersten Einschaltvorgang wird zunächst die Referenzfahrt ausgeführt und danach in den normalen Betrieb gewechselt. Über Digln2 kann die Regelung jederzeit auch wieder deaktiviert werden. Die Referenzfahrt erfolgt jedoch nur nach dem erstmaligen Einschalten.

#### Voraussetzungen

- Der Motor wurde erfolgreich in Betrieb genommen und die Regelung an die Anwendung angepasst.
- Der gewünschte Typ der Referenzfahrt wurde in Objekt 0x6098.00 konfiguriert.
- Die analogen Sollwertvorgaben sind über die Objekte 0x2313 passend skaliert und über das Objekt 0x2331 als Quellen für den Positionssollwert (0x2331.04) bzw. den Drehmomentensollwert (0x2331.02) gewählt.

#### Abfolge

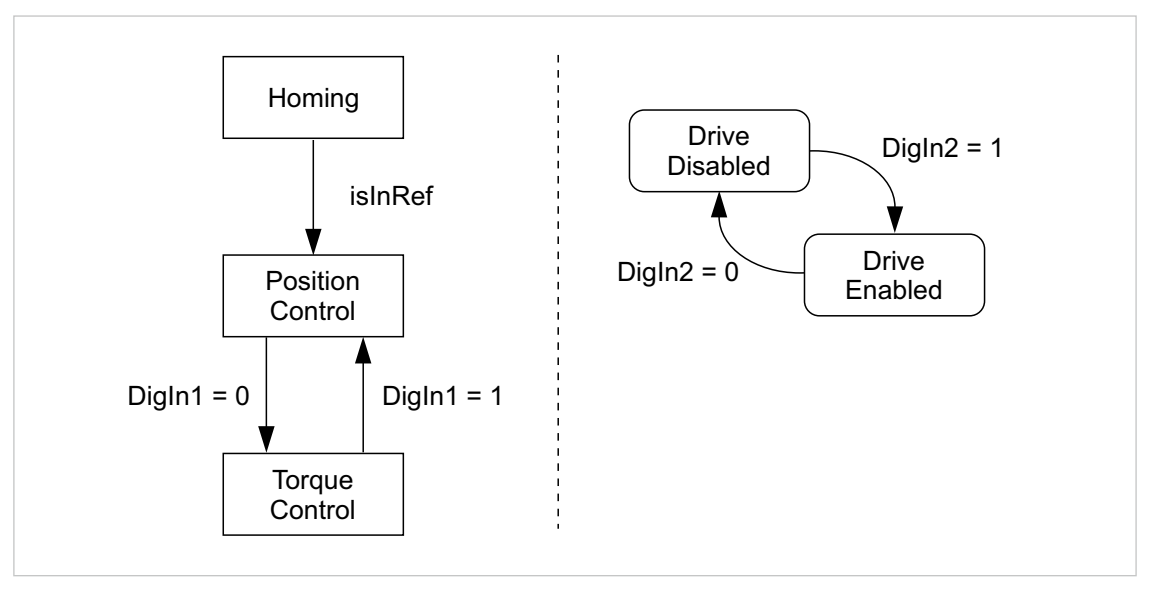

Abb. 3: Abfolge für Referenzfahrt mit anschließendem Wechsel in den Positionierbetrieb und Start-Stop-Funktion

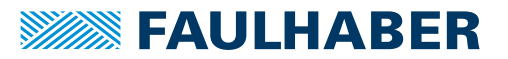

#### Implementierung

Die Abfolge zur Referenzfahrt mit anschließendem Wechsel in den Positionierbetrieb (linke Seite in Abb. 3) wird inklusive der Unterfunktionen aus dem Beispiel in Kap. 7.2.1, S. 30 übernommen.

Die Prüfung und Reaktion auf DigIn2 wird in der Schleife ergänzt. Die Voraussetzung dazu ist, den Ablauf als Schrittkette ohne blockierende Abfragen zu implementieren.

```
1_____
'Author: MCSupport
'Date: 2018-09-14
۰_____
'Description: Test of the Libs
*_____
#INCLUDE "MotionParameters.bi"
#INCLUDE "MotionFunctions.bi"
:Init
DIM StepCounter
DIM DigInStatus
DIM DriveStatus
DIM isStarted
StepCounter = 0
isStarted = 0
:MainLoop
DO
   'cyclic check of status
   'DriveStatus is the lower bits of the statusword
   DriveStatus = (GETOBJ Statusword) & $6Fe
   DigInStatus = GETOBJ DigitalInputLogicalState
   'check application status
   IF StepCounter = 0 THEN
      IF isEnabled() THEN
         'Drive is enabled: start Homing
         StartHoming()
         StepCounter = 1
      END IF
   ELSEIF StepCounter = 1 THEN
      IF isInRef() THEN
         'can start the applicaton now1
         StepCounter = 2
      END IF
   ELSE
      Run()
   END IF
```

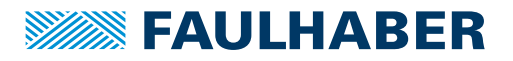

```
'check DigIn2 for start/stop oft he powerstage
   IF isStarted THEN
       'check for stop command
       IF (DigInStatus & $02) = 0 THEN
           'drive shall be stopped
           IF StopDrive() THEN
               isStarted = 0
           END IF
       END IF
   ELSE
       'check for start command
       IF (DigInStatus & $02) > 0 THEN
           'drive shall be started
           IF StartDrive() THEN
               isStarted = 1
           END IF
       END IF
   END IF
LOOP
END
·_____
'local functions
FUNCTION isEnabled()
   IF (DriveStatus = CiAStatus OperationEnabled) THEN
       RETURN 1
   ELSE
       RETURN 0
   END IF
END FUNCTION
FUNCTION StartHoming()
   SETOBJ ModesOfOperation = OpModeHoming
   SETOBJ Controlword = (CiACmdEnableOperation | CiACmdStartBit)
END FUNCTION
FUNCTION isInRef()
   DIM DeviceStatus
   DeviceStatus = GETOBJ Statusword
    'check for IsInRef bit
   IF (DeviceStatus & $1000) > 0 THEN
       RETURN 1
   ELSE
       RETURN 0
   END IF
END FUNCTION
FUNCTION Run()
   'check for DigIn1
   IF (DigInStatus & $01) > 0 THEN
       SETOBJ ModesOfOperation = OpModeAPC
   ELSE
       SETOBJ ModesOfOperation = OpModeATC
   END IF
END FUNCTION
```

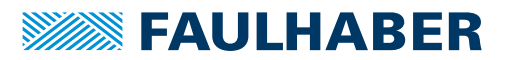

## 7.3 Ereignisbehandlung

Nachfolgender Programmausschnitt zeigt, wie auf das Ereignis **Temperatur Warngrenze** erreicht reagiert werden kann.

```
DEF_EVT_VAR e 'Define event mask
EN_EVT $00030000, EvtOverTemp 'activate event handling for over temperature
:EvtOverTemp
IF e & $00020000 THEN
        END
ELSE
        w = 1 'temperature warning, set variable w
END IF
RET EVT
```

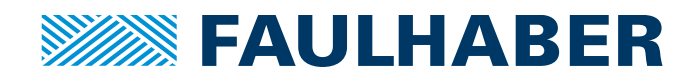

DR. FRITZ FAULHABER GMBH & CO. KG Antriebssysteme

Faulhaberstraße 1 71101 Schönaich • Germany Tel. +49(0)7031/638-0 Fax +49(0)7031/638-100 info@faulhaber.de www.faulhaber.com